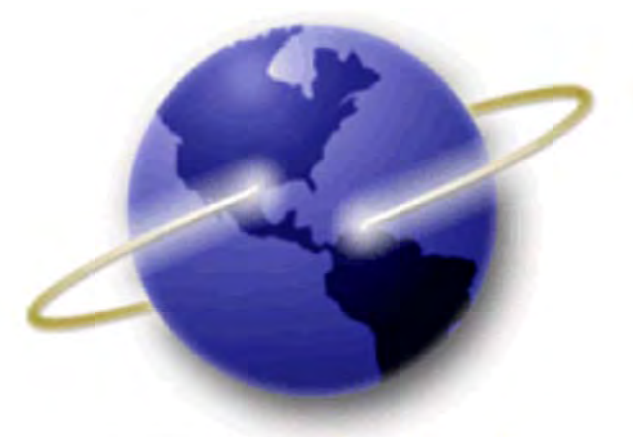

# EFS-Web

# **Quick Start Guide**

# Prioritized Examination for Non-Provisional Utility Applications

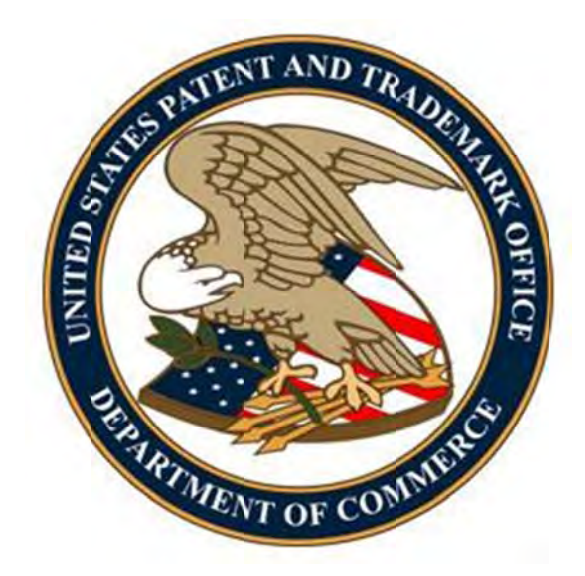

# **Table of Contents**

| 1.  | Introduction                                                                             | 3  |
|-----|------------------------------------------------------------------------------------------|----|
| 2.  | Basic Guidelines for Filing a Request for Prioritized Examination:                       | 3  |
| 3.  | Filing a Request for Prioritized Examination of a Newly Filed Application (Track I):     | 4  |
| A   | pplication Process                                                                       | 4  |
|     | Application Data                                                                         | 5  |
|     | Attach Documents                                                                         | 6  |
|     | Review Documents                                                                         | 7  |
|     | Calculate Fees                                                                           | 8  |
|     | Confirm & Submit                                                                         | 9  |
|     | Pay Fees                                                                                 | 11 |
|     | Acknowledgement Receipt                                                                  | 12 |
| 4.  | Filing a Request for Prioritized Examination for an RCE:                                 | 13 |
| Арр | lication Process                                                                         | 13 |
| А   | . Process for an original U.S. application filed under 35 U.S.C. 111                     | 14 |
|     | Attach Documents                                                                         | 14 |
|     | Review Documents                                                                         | 15 |
|     | Calculate Fees                                                                           | 16 |
|     | Confirm & Submit                                                                         | 17 |
|     | Pay Fees                                                                                 | 18 |
|     | Acknowledgement Receipt                                                                  | 19 |
| В   | . Process for a national stage entry of an international application under 35 U.S.C. 371 | 20 |
|     | Attach Documents                                                                         | 20 |
|     | Review Documents                                                                         | 20 |
|     | Calculate Fees                                                                           | 21 |
|     | Confirm & Submit                                                                         | 23 |
|     | Pay Fees                                                                                 | 24 |
|     | Acknowledgement Receipt                                                                  | 24 |

# **1. Introduction**

Prioritized Examination for newly filed applications (Track I) and for requests for continued examination (PE-RCE) provides applicants with greater control over when their applications are examined and promotes greater efficiency in the patent examination process. Prioritized Examination allows applicants who submit a request and pay an additional fee to have their application accorded special status during prosecution before the patent examiner.

The resource page for Prioritized Examination can be located at: <a href="http://www.uspto.gov/aia">http://www.uspto.gov/aia</a> implementation/patents.jsp#heading-5

# 2. Basic Guidelines for Filing a Request for Prioritized Examination:

- User must be able to access EFS-Web.
- User must be a registered eFiler, except that an unregistered eFiler may file a new application which includes a request for Track I prioritized application.
- Applicants are strongly advised to transmit their electronic filings sufficiently early in the day to allow time for alternative filing such as EFS-Web Contingency when transmission cannot be initiated or correctly completed.
  - It is strongly recommended that applicants use the Office's certification and request form PTO/SB/424 to request prioritized examination, but the form is not required. The form is available on the Office's Internet Web site at <a href="http://www.uspto.gov/forms/index.jsp">http://www.uspto.gov/forms/index.jsp</a>. Failure to use form PTO/SB/424 could result in the Office not recognizing the request or delays in processing the request. If applicant decides to use an applicant-created form for requesting prioritized examination (Track I or PE-RCE), applicant's form should be an equivalent to the Office's form. See the Federal Register Notice titled "Changes to Implement the Prioritized Examination Track (Track I) of the Enhanced Examination Timing Control Procedures under the Leahy-Smith America Invents Act" available at <a href="http://www.uspto.gov/aia">http://www.uspto.gov/aia</a> implementation/patents.jsp#heading-5.
- Consult the current fee schedule available at <u>http://www.uspto.gov/about/offices/cfo/finance/fees.jsp</u> for the correct fee amounts. The fees required to be paid on a utility patent application upon filing a request for prioritized examination of that application are:
  - Basic filing fee, as set forth in 37 CFR 1.16(a).
  - Search fee, as set forth in 37 CFR 1.16(k).
  - Examination fee, as set forth in 37 CFR 1.16(o).
  - Publication fee, as set forth in 37 CFR 1.18(d).
  - o Prioritized examination processing fee, as set forth in 37 CFR 1.17(i).
  - Prioritized examination fee, as set forth in 37 CFR 1.17(c).

- If applicable, any application size fee, due because the specification and drawings exceed 100 sheets of paper, as set forth in 37 CFR 1.16(s).
- If applicable, any excess independent claim fee, due because the number of independent claims exceeds three, as set forth in 37 CFR 1.16(h).
- If applicable, any excess claim fee, due because the number of claims exceeds twenty, as set forth in 37 CFR 1.16(i).
- If requesting prioritized examination for an RCE, RCE fee, as set for in 37 CFR 1.17(e).

Prioritized Examination requests via EFS-Web are accepted only for nonprovisional utility applications. Requests for prioritized examination for plant applications must be filed by paper.

- If a Prioritized Examination request has been submitted but a necessary component has been omitted, the omitted component must be submitted as a follow-on paper on the same day as the original submission. Prioritized Examination requests that are not complete on the day they are submitted will be dismissed.
- For more information on submitting applications electronically via EFS-Web please review the EFS-Web Guidance and Resources page located at <a href="http://www.uspto.gov/patents/process/file/efs/guidance/index.jsp">http://www.uspto.gov/patents/process/file/efs/guidance/index.jsp</a>. A link to the Federal Register notice entitled "Changes to Implement the Prioritized Examination Track (Track I) of the Enhanced Examination Timing Control Procedures under the Leahy-Smith America Invents Act" is available at <a href="http://www.uspto.gov/aia">http://www.uspto.gov/aia</a> implementation/patents.jsp#heading-5.

**Warning:** For your protection, your EFS-Web sessions will time-out after one hour of inactivity. A Prioritized Examination request that has not been submitted or saved after one hour of inactivity will be lost. You will need to login to EFS-Web again and re-enter the Prioritized Examination from the start.

# 3. Filing a Request for Prioritized Examination of a Newly Filed Application (Track I):

# **Application Process**

Once you have signed on to EFS-Web as a registered user, you will need to certify that you are the certificate holder or working under the authority of the certificate holder. You also have the ability to submit this request as an unregistered eFiler.

To submit a Track I – Prioritized Examination on the certification screen select the radio button "**New Application**". The Web screen will expand to display additional options. Select the radio button located next to "**Utility**" to display more options and then select the radio button "**Track I Prioritized Examination – Nonprovisional Application under 35 USC 111(a)**". Next, to view the "Application Data" screen, click on the "**Continue**" button.

| our Digital C                                  | Certificate has been authenticated - please certify your identity:                                                                                                    |
|------------------------------------------------|----------------------------------------------------------------------------------------------------|
| I certify that                                 | I am the certificate holder Joe Inventor                                                                                                    |
| I certify that                                 | I am working under the authority of the certificate holder: Joe Inventor                                                                                                    |
| Main Function                                  | 15                                                                                                    |
| New applica<br>his includes n<br>osecution app | tion<br>ew filings of continuation, divisional, and continuation-in-part applications. A request for continued examination (RCE) and continued<br>lication (CPA) are considered existing documents and must be filed as a registered eFiler.) |
| -*Select                                       | Type of New Application                                                                                                    |
| <ul> <li>Utility</li> </ul>                    | (Please select a type below)                                                                                                    |
| e                                              | 🔯 Track I Prioritized Examination - Nonprovisional Application under 35 USC 111(a)                                                                                                    |
| C                                              | Accelerated Exam 👔                                                                                                    |
| 0                                              | Nonprovisional Application under 35 USC 111(a) 👔                                                                                                    |
| C                                              | Provisional 👔                                                                                                    |
| C                                              | Reexam 🕧                                                                                                    |
| 0                                              | Reissue 🕧                                                                                                    |
| C                                              | U.S. National Stage under 35 USC 371 👔                                                                                                    |
| C Desig                                        | n (Please select a type below) 🍞                                                                                                    |
| C Inter                                        | national Application for filing in the US receiving office 👔                                                                                                    |
| Existing app                                   | plication/patent 👔                                                                                                    |
| Express Fili                                   | ng (Zip submission) 👔                                                                                                    |
| My Workpla                                     | ce                                                                                                    |
|                                                |                                                                                                    |
|                                                | Privacy Cancel Continue                                                                                                    |

# **Application Data**

On the "Application Data" screen please complete the bibliographical data. If you are a registered eFiler you will be able to select a Customer Number from a drop down menu or key in a valid Customer Number. If you do not have a Customer Number you may provide a Correspondence Address. To reach the "Attach Documents" screen, click on the "**Continue**" button.

| EFS Registered                                                               |                                                                                                  |                                     |                              |                             |                   |
|------------------------------------------------------------------------------|--------------------------------------------------------------------------------------------------|-------------------------------------|------------------------------|-----------------------------|-------------------|
| Registered Please Re<br>Announceme                                           | Application Attach Review Calculat                                                               | te Confirm &<br>Submit              | Pay Receipt<br>Fees          |                             |                   |
| Application Data                                                             |                                                                                                  |                                     |                              | -                           |                   |
| A submission has not b<br>USPTO Eastern Time. 1<br>All items denoted by * ad | en filed officially at the USPTO until the<br>e Acknowledgement Receipt is evidence<br>required. | e-filer executes<br>of this submiss | the Submit function<br>sion. | and the documents are r     | eceived at the    |
| - Title of Invention                                                         | My Important Invention                                                                           |                                     |                              |                             |                   |
| Attorney Docket Numb                                                         | er [                                                                                             |                                     |                              |                             |                   |
| First Named Invent                                                           | er: 🚹                                                                                            |                                     |                              |                             |                   |
| *First Name                                                                  | loe                                                                                              |                                     |                              |                             |                   |
| Middle Name                                                                  |                                                                                                  |                                     |                              |                             |                   |
| * Last Name                                                                  | Inventor                                                                                         |                                     |                              |                             |                   |
| Correspondence A                                                             | idress: 👔                                                                                        |                                     |                              |                             |                   |
| Enter a customer numb                                                        | for correspondence or provide an address                                                         | s where USPTO                       | should send correspo         | ndence for this application | ì.                |
| Customer Numb                                                                | Please select a valid Custon                                                                     | ner Number                          |                              | Please ente     Customer Nu | r a valid<br>mber |
| OR .                                                                         | or                                                                                               |                                     |                              | 2 00059                     | 0                 |
| C Correspondence                                                             | Address                                                                                          |                                     |                              |                             |                   |
|                                                                              | Provecy                                                                                          | Cancel Co                           | ntinue                       |                             |                   |
|                                                                              |                                                                                                  |                                     |                              |                             |                   |

## **Attach Documents**

On the "Attach Documents" screen, upload the Certification and Request for Prioritized Examination form (**PTO/SB/424**) or its equivalent. Failure to use form (**PTO/SB/424**) or its equivalent could result in the Office not recognizing the request or delays in processing the request. Please click on the "**Browse**" button to upload your completed document. Once the form has been attached, you will need to index the document correctly. Help text displayed below the application type provides the correct indexing of the document. For the "Category" drop down menu you will select "**Track I – Prioritized Examination**" and on the "Document Description" drop down menu you will select "**TrackOne Request**". Once the appropriate selections have been made, you will then click on the button "**Upload & Validate**". You will need to attach and index each of your application documents.

| EFS Registered                                                                                                    | Contraction of the local distance of the local distance of the loc | Contraction of the second second second second second second second second second second second second second s |                                                                              |                                                          |  |  |  |  |  |  |
|----------------------------------------------------------------------------------------------------|----------------------------------------------------------------------------------------------------|----------------------------------------------------------------------------------------------------|------------------------------------------------------------------------------|----------------------------------------------------------|--|--|--|--|--|--|
| Registered Please Read                                                                                                    | Application Attach Revie<br>Data Documents Docum                                                                                                    | w Calculate Confirm & Pay<br>ents Fees Submit Fees                                                              | Receipt                                                                      |                                                          |  |  |  |  |  |  |
| Attach Documents                                                                                                    |                                                                                                    |                                                                                                    |                                                                              |                                                          |  |  |  |  |  |  |
| A submission has not bee                                                                                                    | n filed officially at the USPT                                                                                                    | O until the e-filer executes the Subm                                                                           | it function and the documents are                                            | e received at the USPTO                                  |  |  |  |  |  |  |
| Eastern Time. The Acknow                                                                                                    | wledgement Receipt is evide                                                                                                    | nce of this submission.                                                                                         | orrect please edit the secling                                               | New Date                                                 |  |  |  |  |  |  |
| Title of Invention                                                                                                    | My Important Invention                                                                                                    | ur ming. If any mormation is me                                                                                 | offect, please edit the Applicat                                             | lion Data                                                |  |  |  |  |  |  |
| nue of invention                                                                                                    | d Inventor Joe Inventor                                                                                                    |                                                                                                    |                                                                              |                                                          |  |  |  |  |  |  |
| First Named Inventor                                                                                                    |                                                                                                    |                                                                                                    |                                                                              |                                                          |  |  |  |  |  |  |
| Customer Number or<br>Correspondence Address<br>USPTO Test Customer Number<br>Patent Electronic Business Center<br>600 DULANY STREET<br>8TH FLOOR<br>ALEXANDRIA12<br>VA<br>22314<br>US<br>est Lig@email.com |                                                                                                    |                                                                                                    |                                                                              |                                                          |  |  |  |  |  |  |
| Filed By                                                                                                    | JoeInventor                                                                                                    |                                                                                                    |                                                                              |                                                          |  |  |  |  |  |  |
| Attorney Docket Number                                                                                                    |                                                                                                    |                                                                                                    |                                                                              |                                                          |  |  |  |  |  |  |
| Application Type                                                                                                    | Track I Prioritized Examinat                                                                                                    | ion - Nonprovisional Application under                                                                          | 35 USC 111(a)                                                                |                                                          |  |  |  |  |  |  |
|                                                                                                    |                                                                                                    |                                                                                                    |                                                                              |                                                          |  |  |  |  |  |  |
| A Track I application mus                                                                                                    | st include the PTO/SB/424                                                                                                    | Form (Certification and Request for I                                                                           | Prioritized examination).                                                    |                                                          |  |  |  |  |  |  |
| Category                                                                                                    |                                                                                                    | Document Description                                                                                            | Doc Code                                                                     |                                                          |  |  |  |  |  |  |
| TRACK I - Prioritized Exami                                                                                                    | ination                                                                                                    | TrackOne Request                                                                                                | TRACK1.REQ                                                                   |                                                          |  |  |  |  |  |  |
|                                                                                                    |                                                                                                    |                                                                                                    |                                                                              |                                                          |  |  |  |  |  |  |
| Files to be Su                                                                                                    | ibmitted 👔                                                                                                    | Category 👔                                                                                                    | Document Description                                                         |                                                          |  |  |  |  |  |  |
| 1 C:\Documents and Settings\ksimi Browse<br>Does your PDF file contain multiple documents?                                                                                                    |                                                                                                    | Track I - Prioritized Examination                                                                               | TrackOne Request                                                             | Delete                                                   |  |  |  |  |  |  |
|                                                                                                    |                                                                                                    |                                                                                                    | -                                                                            | Add File                                                 |  |  |  |  |  |  |
| Users are advised not to su<br>form being included among<br>payment method available t                                                                                                    | bmit <b>credit card</b> payment forr<br>the patent or trademark record<br>hrough EFS-Web.                                                                                                    | m <b>PTO-2038</b> via EFS-Web. Submission<br>is open for public inspection. Users choo                          | of the credit card payment form via<br>sing to pay with a credit card should | EFS-Web may result in the<br>Instead utilize the on-line |  |  |  |  |  |  |
|                                                                                                    | PRivac                                                                                                    | Cancel Upload & Validate                                                                                        | Review                                                                       |                                                          |  |  |  |  |  |  |
|                                                                                                    | # Policy                                                                                                    | Please Upload & Validate before R                                                                               | eview                                                                        |                                                          |  |  |  |  |  |  |
|                                                                                                    |                                                                                                    | transe oprover er tenneses before te                                                                            |                                                                              |                                                          |  |  |  |  |  |  |

## **Review Documents**

On the "Review Documents" screen a message will appear to include the Certification and Request for Prioritized Examination form (PTO/SB/424), although the user is able to proceed without attaching the PTO/SB/424. Once you have uploaded all of the necessary documents for your submission and received no validation errors click on the "**Continue**" button to reach the "Calculate Fees" screen.

| Registered<br>eFilers M   | Please Read                      | Application<br>Data                                                                                         | n Attach<br>Docume                                            | Review                       | Calculate<br>Fees         | Confirm &<br>Submit        | Pay<br>Fees | Receipt          |          |                   |                 |
|---------------------------|----------------------------------|----------------------------------------------------------------------------------------------------|---------------------------------------------------------------|------------------------------|---------------------------|----------------------------|-------------|------------------|----------|-------------------|-----------------|
| Review D                  | ocuments                         | 1                                                                                                    | -                                                             | 1                            |                           |                            |             |                  |          |                   |                 |
| A submissi<br>Eastern Tir | ion has not bee<br>me. The Ackno | en filed off<br>wledgeme                                                                                    | icially at<br>nt Receip                                       | the USPTO u<br>t is evidence | ntil the e-<br>of this su | filer execute<br>bmission. | es the Subn | nit function and | the docu | uments are receiv | ed at the USPTO |
| This is th                | e application                    | data ass                                                                                                    | sociated                                                      | with your f                  | filing. If a              | ny informa                 | tion is inc | orrect, please   | edit th  | e Application Dat | a               |
| Title of Inv              | ention                           | My Import                                                                                                   | ant Inven                                                     | tion                         |                           |                            |             |                  |          |                   |                 |
| First Name                | d Inventor                       | Joe Invent                                                                                                  | or                                                            |                              |                           |                            |             |                  |          |                   |                 |
| Customer Correspon        | Number or<br>idence              | 59                                                                                                    |                                                               |                              |                           |                            |             |                  |          |                   |                 |
| Address                   |                                  | USPTO Tes<br>Patent Ele<br>600 DULAN<br>8TH FLOOR<br>ALEXANDR<br>VA<br>22314<br>US<br>est11g@e<br>999-999-9 | st Custom<br>ctronic Bu<br>VY STREET<br>R<br>IA12<br>mail.com | er Number<br>isiness Cente   | r                         |                            |             |                  |          |                   |                 |
| Filed By                  |                                  | Joe Invent                                                                                                  | tor                                                           |                              |                           |                            |             |                  |          |                   |                 |
| Attorney D                | ocket Number                     |                                                                                                    |                                                               |                              |                           |                            |             |                  |          |                   |                 |
| Application               | Туре                             | Track I Prid                                                                                                | oritized Ex                                                   | amiration - N                | Nonprovisio               | onal Applicat              | ion under 3 | 5 USC 111(a)     |          |                   |                 |
| To Revie                  | ew a Docum                       | ent, pleas                                                                                                  | e click                                                       | on the docu                  | ment na                   | me. To add                 | d more file | s please Attac   | h Files  |                   |                 |
| Validation<br>Status      | Files to be St                   | ubmitted                                                                                                    | Multi-<br>Doc<br>PDF                                          | Document I                   | Descriptio                |                            | Page        | t Size           |          |                   |                 |
| PASS                      | sb0424.pdf                       |                                                                                                    | NO                                                            | TrackOne R                   | equest                    |                            | 2           | 132635 bytes     | Edit     | Remove            |                 |
|                           | ♦No validatio                    | on errors fo                                                                                                | ound.                                                         |                              |                           |                            |             |                  |          |                   |                 |
| PASS                      | sb0014.pdf                       |                                                                                                    | NO                                                            | Application                  | Data Shee                 | t                          | 4           | 1023022<br>bytes | Edit     | Remove            |                 |
|                           | No validation                    | on errors fo                                                                                                | ound.                                                         |                              |                           |                            |             |                  |          |                   |                 |
| PASS                      | Specification.                   | <u>odf</u>                                                                                                  | NO                                                            | Specification                | ı                         |                            | 1           | 23860 bytes      | Edit     | Remove            |                 |
|                           | No validation                    | on errors fo                                                                                                | ound.                                                         |                              |                           |                            |             |                  |          |                   |                 |
| PASS                      | <u>Claims.pdf</u>                |                                                                                                    | NO                                                            | Clams                        |                           |                            | 1           | 21826 bytes      | Edit     | Remove            |                 |
|                           | ♦No validatio                    | on errors fo                                                                                                | ound.                                                         |                              |                           |                            |             |                  |          |                   |                 |
| PASS                      | Drawings.pdf                     |                                                                                                    | NO                                                            | Drawings                     |                           |                            | 1           | 23467 bytes      | Edit     | Remove            |                 |
|                           | No validation                    | on errors fo                                                                                                | ound.                                                         |                              |                           |                            |             |                  |          |                   |                 |
|                           |                                  |                                                                                                    | Ŷ                                                             | Priyacy                      | ancel                     | Attach Files               | Royali      | date Contin      | IIE      |                   |                 |
|                           |                                  |                                                                                                    | 4                                                             | Policy                       |                           | Accountines                | INC YOU     | contin           |          |                   |                 |

# **Calculate Fees**

On the "Calculate Fees" screen, under the Utility Patent Application Filing Fees section, select the checkbox for "**Track I – Prioritized Exam**". Once that box is checked it will automatically check the boxes for Filing, Search, and Exam fees. Under Miscellaneous Fees, the Processing and Publication fees are automatically checked as well. For Track I – Prioritized Examination the processing and publication fees are required at filing. Once you have checked any additional appropriate boxes, click on the "**Calculate**"

button to add up the selected fees. Next, click on the "**Continue**" button to reach the Confirm & Submit screen.

If you choose to pay fees in a follow-on submission, the fee payment must be processed before midnight 11:59:59 pm (Eastern Time) on the same day under Track I requirements. You will receive a warning message if required fees are unchecked.

| EFS Registered                  | Ú.                                                                    |                                                  |                                         |                                     | · · · ·                          |                               |                                                                                                    |
|---------------------------------|-----------------------------------------------------------------------|--------------------------------------------------|-----------------------------------------|-------------------------------------|----------------------------------|-------------------------------|----------------------------------------------------------------------------------------------------|
| Registered P                    | lease Read Application                                                | on Attach<br>Documents                           | Review<br>Document                      | s Calculate<br>Fees                 | Confirm &<br>Submit              | Pay Receipt<br>Fees           |                                                                                                    |
| Calculate Fee                   | es                                                                    | -                                                |                                         |                                     |                                  |                               | and the second second se |
|                                 | If you                                                                | u are not pay                                    | ing fees f                              | or this filin                       | g at this time,                  | you may continue to           | Confirm/Submit                                                                                                    |
|                                 | Faiure                                                                | to pay these fe                                  | es on filin                             | g a new appl                        | cation will result               | in a surcharge. See <u>37</u> | CFR 1.16 (f) and (g).                                                                                                    |
| submission h<br>ISPTO Eastern   | as not been filed of<br>1 Time. The Acknow                            | ficially at the<br>ledgement R                   | USPTO<br>eceipt is                      | until the e-<br>evidence o          | filer executes<br>f this submiss | the Submit function a<br>ion. | and the documents are received at the                                                                                                    |
| Current Busine<br>Change Busine | ss Size: Large Entil<br>ss Size: Large En                             | tity Sma                                         | all Entity                              | 0                                   |                                  |                               |                                                                                                    |
| ee Calculate                    | or                                                                    |                                                  |                                         |                                     |                                  |                               |                                                                                                    |
|                                 |                                                                       |                                                  |                                         |                                     |                                  |                               | Total Fees Due: \$ 0                                                                                                    |
| Utility Pat                     | ent Application F                                                     | iling Fees                                       | (select all t                           | hat apply)                          |                                  |                               |                                                                                                    |
|                                 | Filing                                                                | Search                                           | 1                                       | Exam                                | Track I -                        | Prioritized Exam              |                                                                                                    |
| Amount                          | \$380                                                                 | \$620                                            |                                         | \$250                               | \$4                              | 800                           |                                                                                                    |
| ee Code                         | 1011                                                                  | 1111                                             |                                         | 1311                                | 18                               | 817                           | Sub-Total \$                                                                                                    |
| Application S                   | ize Fee - Number o                                                    | f Pages in the                                   | e Specific                              | ation (incl                         | uding any ext                    | ernal tables) and dray        | wings 🕜                                                                                                    |
| Was this appl                   | ication originally fil                                                | ed in paper?                                     | ) ()<br>Yes No                          |                                     |                                  |                               |                                                                                                    |
|                                 | Number of Pages                                                       | s 0                                              | *.75 =                                  |                                     | 100 =                            | / 50 =                        | * \$ 310 = Sub-Total \$                                                                                                    |
| Claims (select                  | t all that apply)                                                     |                                                  |                                         |                                     |                                  |                               |                                                                                                    |
| Claims in ex                    | cess of twenty                                                        | 0                                                |                                         | \$60 = \$                           |                                  |                               |                                                                                                    |
| Independen                      | t claims in excess of                                                 | three 0                                          |                                         | \$250 = \$                          |                                  |                               |                                                                                                    |
| 🔲 Multiple De                   | ependent Claims(\$45                                                  | 50)                                              |                                         |                                     |                                  | = \$ [                        | Sub-Total \$                                                                                                    |
| Miscellaneou                    | s Fees: (select all th                                                | at apply)                                        |                                         |                                     |                                  |                               |                                                                                                    |
| Non-Englis                      | h Specification (\$ 13                                                | (0)                                              |                                         |                                     |                                  |                               |                                                                                                    |
| Processing<br>For the Track I   | fee, except in provi<br>(Prioritized Examinat<br>Fee for early, volum | sional applica<br>ion) Program,<br>tary or norma | tions (\$ 1<br>the proces<br>I publicat | 30)<br>ssing fee is<br>ion (\$ 300) | required at filing               | g.                            |                                                                                                    |
| For the Track I                 | (Prioritized Examinat                                                 | ion) Program,                                    | the public                              | ation fee is i                      | required at filing               | g.                            | Sub-Total \$                                                                                                    |
| Petition F                      | iling Fees (select a                                                  | ll that apply)                                   |                                         |                                     |                                  |                               |                                                                                                    |
|                                 |                                                                       |                                                  |                                         |                                     |                                  |                               |                                                                                                    |

## **Confirm & Submit**

On the Confirm & Submit screen, Registered eFilers will have the opportunity to save their submissions to file at a later time. To do so, click on the button **"Save for Later Submission**" listed at the bottom of the screen. Saved submissions will be available for seven calendar days from the initial date saved. You may also review a document by clicking on the document name. To submit your application click on the **"Submit**" button located at the bottom of the screen.

| Registered<br>eFilers        | Please Read Application Data De                                                   | Attach<br>ocuments D                        | Review Calculate Confirm<br>ocuments Fees Subm            | & Pay<br>it Fees    | Receipt             |                                        |
|------------------------------|-----------------------------------------------------------------------------------|---------------------------------------------|-----------------------------------------------------------|---------------------|---------------------|----------------------------------------|
| Submit App                   | plication                                                                         |                                             |                                                           | and the second      |                     |                                        |
| A submission<br>Eastern Time | has not been filed officia<br>The Acknowledgement F                               | illy at the L<br>Receipt is e               | JSPTO until the e-filer exe<br>evidence of this submissio | ecutes the Su<br>n. | omit function and t | he documents are received at the USPTO |
|                              |                                                                                   |                                             |                                                           |                     |                     | Save for Later Submissio               |
| This is the                  | application data assoc                                                            | iated with                                  | h your submission. If a                                   | ny informat         | on is incorrect,    | please edit the Application Data       |
| Title of Inver               | ntion My Importan                                                                 | nt Inventio                                 | n                                                         |                     |                     |                                        |
| First Named                  | Inventor Joe Invento                                                              | r                                           |                                                           |                     |                     |                                        |
| Customer Nu                  | mber or 59                                                                        |                                             |                                                           |                     |                     |                                        |
| Corresponde                  | USPTO Test<br>Patent Elect<br>600 DULAN<br>8TH FLOOR<br>ALEXANDRIJ<br>VA<br>22314 | Customer<br>tronic Busir<br>Y STREET<br>A12 | Number<br>ness Center                                     |                     |                     |                                        |
|                              | est11g@em<br>999-999-99                                                           | nail.com<br>199                             |                                                           |                     |                     |                                        |
| Filed By                     | Joe Invento                                                                       | or                                          |                                                           |                     |                     |                                        |
| Attorney Doo                 | ket Number                                                                        |                                             |                                                           |                     |                     |                                        |
| Application T                | ype Track I Prior                                                                 | ritized Exar                                | mination - Nonprovisional Ap                              | oplication und      | er 35 USC 111(a)    |                                        |
|                              |                                                                                   |                                             |                                                           |                     |                     | 114 48                                 |
| This is the                  | tee data associated wi                                                            | th your s                                   | ubmission. If the follow                                  | ing amoun           | is incorrect, ple   | ase edit the Fee Calculation           |
|                              |                                                                                   |                                             | Total Fees                                                | Due: \$             |                     |                                        |
| To Review                    | v a Document, please d                                                            | Page                                        | ne document name.                                         |                     | File Cize           | Validation Status                      |
| Sequence                     | Files to be Submitted                                                             | Count D                                     | ocument Description                                       |                     | File Size           | Message                                |
|                              | <u>500424.por</u>                                                                 | 2 1                                         | rackone Request                                           |                     | 132035 Dyte         | PASS                                   |
|                              | No validation errors f                                                            | ound.                                       |                                                           |                     |                     |                                        |
| 2                            | sb0014.pdf                                                                        | 4 A                                         | pplication Data Sheet                                     |                     | 1023022 byte        | PASS                                   |
|                              | No validation errors f                                                            | ound.                                       |                                                           |                     |                     |                                        |
| 3                            | Specification.pdf                                                                 | 1 5                                         | pecification                                              |                     | 23860 byte          | ◆ PASS                                 |
|                              | No validation errors f                                                            | ound.                                       |                                                           |                     |                     |                                        |
| 4                            | Claims.pdf                                                                        | 1 0                                         | laims                                                     |                     | 21826 byte          | PASS                                   |
|                              | No validation errors f                                                            | ound.                                       |                                                           |                     |                     |                                        |
| 5                            | Drawings.pdf                                                                      | 1 0                                         | Drawings                                                  |                     | 23467 byte          | PASS                                   |
|                              | No validation errors f                                                            | ound.                                       |                                                           |                     |                     |                                        |
| 6                            | fee-info.pdf                                                                      | 2 F                                         | ee Worksheet (PTO-06)                                     |                     | 39141 byte          | PASS                                   |
|                              | No validation errors f                                                            | ound.                                       |                                                           |                     |                     |                                        |
| N Edit Attac                 | had Files                                                                         |                                             |                                                           |                     |                     |                                        |
| PEUK ALLac                   | aca raes                                                                          |                                             |                                                           |                     |                     |                                        |
|                              | Privacy                                                                           | Save                                        | for Later Submission                                      | Cancel              | Submit Please       | click Submit only once                 |

After clicking the "**Submit**" button the next screen will indicate that the USPTO has received your submission. EFS-Web will display the application number, confirmation number, EFS-ID number, and the total fees due. You have the option of paying the fees immediately or paying the fees later. As a registered eFiler you may choose to pay fees later as a follow–on submission. If you are filing as an unregistered eFiler and wish to pay fees online, your payment should be included with the current submission, since unregistered eFilers cannot file a follow-on submission. Fee payment is considered timely if paid before midnight Eastern Time on the day the request is submitted. If you choose to pay now click on the "**YES! I want to pay now**" button.

| EFS Registered                                                                                            |                                                                                                    |
|----------------------------------------------------------------------------------------------------|----------------------------------------------------------------------------------------------------|
| Registered Please Rea                                                                                     | d Application Attach Review Calculate Confirm & Pay Receipt<br>Is Data Documents Documents Fees Submit Fees                                                                                                    |
| Congratulations! You                                                                                      | are ready to pay fees associated with your submission.                                                                                                    |
| 16:21:37 Eastern Time                                                                                     | on 19-SEP-2011 Deceipt Info                                                                                                    |
| The USPTO has re<br>receiving the Ackno<br>their submission ar<br>questions, contact                      | eccived your submission. An Acknowledgement Receipt will be received in due course. Prior to<br>owledgement Receipt, registered users may check "My Workplace" to confirm receipt by the USPTO of<br>ad access Private PAIR to view the actual documents filed. You may continue by paying fees. For<br>the EBC. See the <u>EBC</u> Web Page for contact info and hours. |
| The following identif                                                                                     | ication numbers are associated with your submission.                                                                                                    |
| Application Number                                                                                        | 59946043                                                                                                    |
| Confirmation Number                                                                                       | 9425                                                                                                    |
| EFS ID                                                                                                    | 4369463                                                                                                    |
| The following fees a                                                                                      | re due.                                                                                                    |
|                                                                                                    | Total Fees Due: \$                                                                                                    |
| The USPTO's RAM payme<br>credit cards: American Ex<br>successful onine paymer<br>Would you like to pay yo | nt server is ready to acceptyour fee payments using a <u>USPTO Deposit Account</u> , an <u>Electronic Funds Transfer</u> , or one of the following<br>press, Discover, MasterCard, or Visa. Please have all access codes, account numbers and account holder information ready to ensure a<br>nt experience.                                                             |
| Y                                                                                                    | ESI I want to pay now NO - I will pay later (additional charges may be incurred)                                                                                                    |

# **Pay Fees**

When paying fees, you have the option of paying via Charge USPTO Deposit Account, Charge Credit Card, or Electronic Funds Transfer. Select the radio button that coincides with your method of payment. The review fees section of the Pay Fees screen will display the fees being collected for the application. The Total Payment is listed on the bottom right of the screen. To make a payment, click the "**Start online payment process**" button located at the bottom of the screen.

| EFS Registered                                                                        |                                                                  | the second second                                  |                              |                                  |
|---------------------------------------------------------------------------------------|------------------------------------------------------------------|----------------------------------------------------|------------------------------|----------------------------------|
| Registered<br>Filers Please Read<br>Announcements                                     | Application Attach Revie<br>Data Documents Cocume                | w Calculate Confirm & Pay<br>ents Fees Submit Fees | Receipt                      |                                  |
| Review fees and select                                                                | t payment method                                                 |                                                    | review                       | fees make payment fee receipt    |
| Your Acknowledgement Re<br>to not pay.                                                | ceipt (evidence of this sub                                      | mission) will be provided upon (                   | completion of this paymen    | t transaction, or, upon choosing |
| This is the application f                                                             | or which you are paying                                          | fees.                                              |                              |                                  |
| EFS ID                                                                                | 4369463                                                          |                                                    |                              |                                  |
| Application Number                                                                    | 59946043                                                         |                                                    |                              |                                  |
| Confirmation Number                                                                   | 9425                                                             |                                                    |                              |                                  |
| Title of Invention                                                                    | My Important Invention                                           |                                                    |                              |                                  |
| First Named Inventor                                                                  | Joe Inventor                                                     |                                                    |                              |                                  |
| Customer Number or<br>Correspondence Address                                          | 59                                                               |                                                    |                              |                                  |
| Attemps Deduct Number                                                                 | Joe Inventor                                                     |                                                    |                              |                                  |
| Attorney Docket Number                                                                |                                                                  |                                                    |                              |                                  |
| Application Type                                                                      | Track I Prioritized Examinati                                    | on - Nonprovisional Application ur                 | nder 35 USC 111(a)           |                                  |
| The following fees will h                                                             | he collected for this ann                                        | lication                                           |                              |                                  |
| Fee Description                                                                       | Fee Code                                                         | Quantity                                           | Fee Amount                   | Fee Total                        |
| Utility application filing                                                            | 1011                                                             | 1                                                  | 380                          | 380                              |
| Utility Search Fee                                                                    | 1111                                                             | 1                                                  | 620                          | 620                              |
| Utility Examination Fee                                                               | 1311                                                             | 1                                                  | 250                          | 250                              |
| Request for Prioritized                                                               | 1817                                                             | 1                                                  | 4800                         | 4800                             |
| Publ. Fee- early, voluntary,                                                          | or 1504                                                          | 1                                                  | 300                          | 300                              |
| Processing Fee, except for<br>Provis. apps                                            | 1808                                                             | 1                                                  | 130                          | 130                              |
| Select method of paym                                                                 | ent                                                              |                                                    |                              | Total Payment \$                 |
| C Charge USPTO De<br>C Charge USPTO De<br>C Charge Credit Car<br>C Electronic Funds T | rank Office supports Secure S<br>posit Account<br>rd<br>'ransfer | ockets Layer (SSL) for the securit                 | ry of all transactions. Read | more about the security of your  |
|                                                                                       |                                                                  | Start online payment proces                        | 5                            |                                  |

# **Acknowledgement Receipt**

Once you have provided all of the necessary payment information and your payment is processed successfully, you will receive your Acknowledgement Receipt on the screen. You also have several actions you may take, such as printing or saving the receipt. If you submit your application as a registered eFiler you also have the option of viewing the acknowledgement receipt under My Workplace of EFS-Web. The Acknowledgement Receipt displays the application details of the submission, including the total amount paid.

| Acknowledgement Receip               | t                          | and and a second second           |           |                     |                  |
|--------------------------------------|----------------------------|-----------------------------------|-----------|---------------------|------------------|
| The USPTO has received               | your submission at 1       | 7:01:18 EST on 20-SI              | P-2011 .  |                     |                  |
| fee paid by e-Filer with             | RAM Confirmation Number: 2 | 2430.                             |           |                     |                  |
| Filed Application Informa            | tion                       |                                   |           |                     |                  |
| EFS ID                               | 4369890                    |                                   |           | You may take the fo | llowing actions: |
| Application Number                   | 59946050                   |                                   |           | E-mail Receipt In   | fo               |
| Confirmation Number                  | 4598                       |                                   |           | PPrint Receipt      |                  |
| Title of Invention                   | My Important Inven         | tion                              |           | Save Receipt        |                  |
| First Named Inventor                 | Joe Inventor               |                                   |           | File Another Appl   | lication         |
| Customer Number or<br>Correspondence | 59                         |                                   |           | File an Assignme    | nt of Ownership  |
| Filed By                             | Joe Inventor               |                                   |           | Pay Maintenance     | Fees             |
| Attorney Docket Number               |                            |                                   |           | Access Private P    | AIR              |
| Filing Date                          |                            |                                   |           |                     |                  |
| Receipt Date                         | 20-SEP-2011                |                                   |           |                     |                  |
| Application Type                     | Utility under 35 USC       | 2 111(a)                          |           |                     |                  |
| Application Details                  |                            |                                   |           |                     |                  |
| Submitted Files                      | Page Count                 | Document Description              | File Size |                     | Warnings         |
| sb0424.pdf                           | 2                          | TrackOne Request                  |           | 132635 bytes        | PASS             |
| sb0014.pdf                           | 4                          | Application Data Sheet            |           | 1023022 bytes       | PASS             |
| Specification.pdf                    | 1                          | Specification                     |           | 23860 bytes         | PASS             |
| Claims.pdf                           | 1                          | Claims                            |           | 21826 bytes         | PASS             |
| Abstract.pdf                         | 31                         | Abstract                          |           | 22206 bytes         | PASS             |
| Drawings.pdf                         | 1                          | Drawings                          |           | 23467 bytes         | PASS             |
|                                      |                            | and the state of the state of the |           | and the second      |                  |

To ensure that your application is complete and loaded correctly to USPTO internal systems, you can review your filed application in Private PAIR as a Registered eFiler. Submissions are available in Private PAIR approximately 15 minutes after they are submitted in EFS-Web.

If you have any questions or concerns regarding filing in EFS-Web, please contact the Patent EBC Monday - Friday, from 6:00 a.m. to 12 Midnight Eastern Time, by email <u>ebc@uspto.gov</u> or telephone 866-217-9197.

# 4. Filing a Request for Prioritized Examination for an RCE:

# **Application Process**

Prioritized Examination may also be requested for an existing application in which an RCE has been filed, or is concurrently being filed. Once you have signed on to EFS-Web as a registered user, you will need to certify that you are the certificate holder or working under the authority of the certificate holder.

To submit a request for Prioritized Examination for an RCE, on the certification screen select the radio button "**Existing Application**". The Web screen will expand to display additional options. Select the radio button located next to "**Documents/Fees for an existing application**" to display more options and then enter the application number and confirmation number for the application.

| <ul> <li>Docum</li> <li>(A request</li> </ul> | nents/Fees for an<br>for continued exa | existing application<br>amination (RCE) and c | continued prosecution application (CPA) are considered existing |
|-----------------------------------------------|----------------------------------------|-----------------------------------------------|-----------------------------------------------------------------|
| documents                                     | 5)                                     | -                                             | (EXAMPLE: 00000000, 00/000000, 00/000 000 or                    |
| *App                                          | lication Number                        | PCT/USYY/99999)                               | (EXAMPLE: 99999999 , 99/999999, 99/999,999 or                   |
| *Con                                          | firmation Number                       |                                               | (EXAMPLE: 1234)                                                 |
|                                               |                                        |                                               |                                                                 |
| ePetiti                                       | on (for automatic                      | processing and imme                           | diate grant, if all petition requirements are met)              |

Next, to view the Application Data Screen, click on "**Continue**". The procedure will differ depending on whether the application was filed as an original U.S. application under 35 U.S.C. 111 (see part A), or filed as a national stage entry of an international application under 35 U.S.C. 371 (see part B).

# A. Process for an original U.S. application filed under 35 U.S.C. 111

After entering the application identifier as discussed above, the "Attach Documents" screen will appear.

## **Attach Documents**

| This is the application                                                                                              | data associated wi                                                                           | th your fili                     | ng. If any in                                                      | formation                    | is incorre                    | ct, please click ca                               | ncel                                                          |                                       |
|----------------------------------------------------------------------------------------------------|----------------------------------------------------------------------------------------------|----------------------------------|--------------------------------------------------------------------|------------------------------|-------------------------------|---------------------------------------------------|---------------------------------------------------------------|---------------------------------------|
| Application Number                                                                                                   | 59000000                                                                                     |                                  |                                                                    |                              |                               |                                                   |                                                               |                                       |
| Title of Invention                                                                                                   | Test Invention for Pri                                                                       | oritized Exar                    | mination                                                           |                              |                               |                                                   |                                                               |                                       |
| First Named Inventor                                                                                                 | Joe Inventor                                                                                 |                                  |                                                                    |                              |                               |                                                   |                                                               |                                       |
| Customer Number or<br>Correspondence Address<br>Filed By                                                             | 59                                                                                           |                                  |                                                                    |                              |                               |                                                   |                                                               |                                       |
| Attorney Docket Number                                                                                               | 123456                                                                                       |                                  |                                                                    |                              |                               |                                                   |                                                               |                                       |
| Application Type                                                                                                    | Utility under 35 USC                                                                         | 111()                            |                                                                    |                              |                               |                                                   |                                                               |                                       |
| Files to be Sut                                                                                                    | sb0424.pdf Browse                                                                            | Track I -                        | Category                                                           | mination                     | Docume                        | nt Description 👔                                  |                                                               | Delete                                |
| 3C:\Prioritized_Examination                                                                                          | n multiple documents?                                                                        | Ccntinued                        | <ul> <li>No</li> <li>Prosecution</li> </ul>                        |                              | - Request                     | for Continued Examin                              | ation (RCE)                                                   | - Delete                              |
| Does your PDF file contai<br>Users are advised not to su<br>being included among the f<br>method available through E | n multipe documents?<br>bbmit <b>credit card</b> paym<br>patent or trademark reco<br>FS-Web. | ■ Yes ent form PTC ords open for | <ul> <li>No</li> <li>O-2038 via El<br/>r public inspect</li> </ul> | FS-Web. Sub<br>tion, Users c | mission of th<br>hoosing to p | ne credit card payment<br>ay with a credit card s | Add File<br>form via EFS-Web may<br>hould instead utilize the | result in the form<br>on-line payment |
|                                                                                                    |                                                                                              | P Privacy Policy                 | Cancel                                                             | Upload &                     | Validate                      | Review                                            |                                                               |                                       |

Check to make sure that the application type is listed as "Utility under 35 USC 111(a)." If the application type is listed as "U.S. National Stage under 35 USC 371," please follow the guidance in part B, below.

On the Attach Documents screen, upload the Certification and Request for Prioritized Examination form (**PTO/SB/424**). Failure to use form (**PTO/SB/424**) or its equivalent could result in the office not recognizing the request or in delays in processing the request. Please click on the "**Browse**" button to upload your completed document. Once the form has been attached, you will need to index the document correctly. For the Category drop down menu you will select "**Track I – Prioritized Examination**" and on the Document Description drop down menu you will select "**TrackOne Request**". Once the appropriate selections have been made, you will then click on the button "**Upload & Validate**". You will need to attach and index any additional documents.

The above screen image represents a situation in which an applicant is filing a request for prioritized examination concurrently with a request for continued examination. Applicant has filled out and attached form PTO/SB/424 and a request for continued examination. If applicant had previously filed a request for continued examination, applicant would only attach form PTO/SB/424.

After clicking on the "**Upload & Validate**" button, the "Review Documents" screen will appear. This screen will list all files attached to the current EFS-Web submission.

#### **Review Documents**

| Validation<br>Status | Files to be Submitted    | Multi-<br>Doc<br>PDF | Document Description                    | Page<br>Count | Size 👔          |      |        |
|----------------------|--------------------------|----------------------|-----------------------------------------|---------------|-----------------|------|--------|
| PASS                 | <u>sb0424.pdf</u>        | NO                   | Track0ne Request                        | 2             | 101159<br>bytes | Edit | Remove |
|                      | No validation errors for | und.                 |                                         |               |                 |      |        |
| PASS                 | RCE.pdf                  | NO                   | Request for Continued Examination (RCE) | 3             | 627265<br>bytes | Edit | Remove |
|                      | No validation errors fo  | und.                 |                                         |               |                 |      |        |

A Warning: When requesting prioritized examination for a new original utility nonprovisional application filed under 35 USC 111(a), the PTO/SB/424 (Track I Certification and Request) form must be filed on the same day (before Midnight Eastern Time) as the initial application.

The warning text (in red font) applies only to Track I submissions, and does not apply to a request for prioritized examination for an RCE. Once you have uploaded all of the necessary documents for your submission and received no validation errors click on "**Continue**" to reach the "Calculate Fees" screen.

#### **Calculate Fees**

On the "Calculate Fees" screen, under the Utility Patent Application Filing Fees section, select the checkbox for "**Track I – Prioritized Exam**". Once that box is checked it will automatically check the boxes for Processing and Publication fees as well. For Prioritized Examination for an RCE, the prioritized examination, processing and publication fees are required at the time of filing the request for prioritized examination.

| Fee Calculator                       | r                                                      |                                    |                                      |          |                       |                      |                         |
|--------------------------------------|--------------------------------------------------------|------------------------------------|--------------------------------------|----------|-----------------------|----------------------|-------------------------|
|                                      |                                                        |                                    |                                      |          |                       |                      | Total Fees Due: \$ 0    |
| Was this applic<br>paper?            | cation originally filed                                | in                                 | a Yes                                | • 1      | lo                    |                      |                         |
| Utility Pate                         | ent Application Filing I                               | Fees                               |                                      |          |                       |                      |                         |
| Reissue Pat                          | tent Application Filing                                | Fees                               | (select all that apply)              |          |                       |                      |                         |
|                                      | E Filing                                               | Search                             | Exam                                 |          | Track I - Prior       | ritized Exam 🕧       |                         |
| Amount                               | \$380                                                  | \$620                              | \$250                                |          | \$4800                |                      |                         |
| Fee Code                             | 1011                                                   | 1111                               | 1311                                 |          | 1817                  |                      | Sub-Total \$            |
| Application Si                       | ize Fee - Number of P                                  | ages in                            | the Specificatio                     | n (inc   | luding any exter      | nal tables) and draw | vings                   |
|                                      | Number of Pages                                        | 0                                  | * .75 =                              |          | - 100 =               | / 50 =               | * \$ 310 = Sub-Total \$ |
| Claims (select                       | all that apply)                                        |                                    |                                      |          |                       |                      |                         |
| Claims in exc                        | cess of twenty                                         | 0                                  | * \$60                               | = \$     |                       |                      |                         |
| Independent                          | claims in excess of three                              | 0                                  | * \$250                              | = \$     |                       |                      |                         |
| 🗈 Multiple Dep                       | pendent Claims(\$ 450)                                 |                                    |                                      |          |                       | = \$                 | Sub-Total \$            |
| Miscellaneous                        | s Fees: (select all that a                             | pply)                              |                                      |          |                       |                      |                         |
| Non-English                          | Specification (\$ 130)                                 | - 34                               |                                      |          |                       |                      |                         |
| Processing for<br>Requests for price | ee, except in provisional<br>oritized examination (Tra | application application (ck I) rec | tions (\$ 130)<br>quire payment of t | the pro  | cessing fee.          |                      |                         |
|                                      | 1.2                                                    |                                    |                                      | 0        |                       |                      |                         |
| Publication f                        | for early, voluntary or no                             | ormal pu                           | blication (\$ 300)                   | <b>U</b> | is allowed            |                      |                         |
| Requests for ear                     | rly publication must inclu                             | de a sep                           | arate statement re                   | equesti  | ng early publication  | 7.                   |                         |
| Requests for price                   | oritized examination (Tra                              | ack I) red                         | quire payment of t                   | the pub  | lication fee if not p | reviously paid.      |                         |
| Surcharge -                          | Late filing fee, search fe                             | e, exam                            | ination fee or oati                  | n or de  | claration (\$ 130)    |                      | Sub-Total \$            |

If the publication fee has previously been paid for the application, please uncheck the related box. A pop-up window will remind you of the fee requirements:

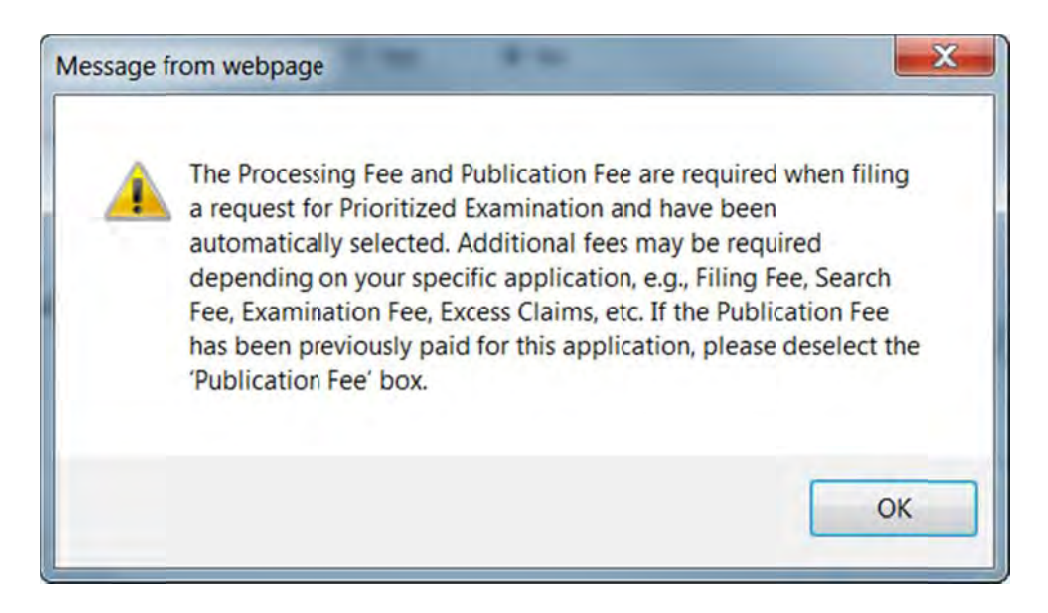

If you choose to pay fees later in another follow-on submission, the fee payment must be processed before midnight 11:59:59 pm (Eastern Time) on the same day under Prioritized Examination requirements.

Once you have checked any additional appropriate boxes, click on the "**Calculate**" button to add up the selected fees. Next, click on the "**Continue**" button to reach the "Confirm & Submit" screen.

# **Confirm & Submit**

On the "Confirm & Submit" screen, you will have the opportunity to save your submission to file at a later time. To do so click on the button "**Save for Later Submission**" listed at the bottom of the screen. Saved submissions will be available for seven calendar days from the initial date saved. You may also review a document by clicking on the document name. To submit your application click on the "**Submit**" button located at the bottom of the screen.

| EFS Registe                                                                                            | red                                                                    |                                                                                                    |                                                                                                    |                                                       |                                               |                                                                                                  |  |  |
|----------------------------------------------------------------------------------------------------|------------------------------------------------------------------------|----------------------------------------------------------------------------------------------------|----------------------------------------------------------------------------------------------------|-------------------------------------------------------|-----------------------------------------------|--------------------------------------------------------------------------------------------------|--|--|
| Registered                                                                                             | Please Read                                                            | Application Attach                                                                                  | Review Calculate Confirm a                                                                                                    | Pay<br>Fees                                           | Receipt                                       |                                                                                                  |  |  |
| ubmit Apr                                                                                              | lication                                                               | Data Documen                                                                                        | na Documents rees Submit                                                                                                    | rees                                                  |                                               |                                                                                                  |  |  |
| submissio<br>SPTO Easte                                                                                | n has not bee<br>rn Time. The                                          | en filed officially a<br>Acknowledgeme                                                              | t the USPTO until the e-filer e<br>nt Receipt is evidence of this s                                                                    | xecutes the<br>ubmission.                             | Submit functio                                | on and the documents are received at the                                                         |  |  |
| his is the                                                                                             | application                                                            | data associated                                                                                     | with your submission.                                                                                                    |                                                       |                                               |                                                                                                  |  |  |
| oplication N                                                                                           | umber                                                                  | 5900000                                                                                             |                                                                                                    |                                                       |                                               |                                                                                                  |  |  |
| tle of Inven                                                                                           | tion                                                                   | Test Invention for                                                                                  | Prioritized Examination                                                                                                    |                                                       |                                               |                                                                                                  |  |  |
| rst Named I                                                                                            | nventor                                                                | Joe Inventor                                                                                        |                                                                                                    |                                                       |                                               |                                                                                                  |  |  |
| Customer Number or<br>Correspondence Address<br>Filed By<br>Attorney Docket Number<br>Application Type |                                                                        | 59                                                                                                  |                                                                                                    |                                                       |                                               |                                                                                                  |  |  |
|                                                                                                    |                                                                        | 1.                                                                                                  |                                                                                                    |                                                       |                                               |                                                                                                  |  |  |
|                                                                                                    |                                                                        | 123456<br>Utility under 35 USC 11:(a)                                                               |                                                                                                    |                                                       |                                               |                                                                                                  |  |  |
|                                                                                                    |                                                                        |                                                                                                    |                                                                                                    |                                                       |                                               |                                                                                                  |  |  |
| his is the                                                                                             | ee data ass                                                            | ociated with you                                                                                    | r submission. If the followin                                                                                                    | g amount is                                           | s incorrect, pl                               | lease edit the Fee Calculation                                                                   |  |  |
| To Davis                                                                                               |                                                                        |                                                                                                    | Total Fees Du                                                                                                    | e: \$ 5230                                            |                                               |                                                                                                  |  |  |
| to Review                                                                                              | Files to be                                                            | rt, please click o<br>Page                                                                          | n the document name.                                                                                                    |                                                       | File Size                                     | Validation Status                                                                                |  |  |
| equence<br>1                                                                                           | Submitted                                                              | Count                                                                                               | Document Description                                                                                                    |                                                       | 101159 byte                                   | Message                                                                                          |  |  |
| -                                                                                                    | A No valida                                                            | tion errors found                                                                                   | Hadione Request                                                                                                    |                                                       | 101105 byte                                   |                                                                                                  |  |  |
|                                                                                                    |                                                                        | cion errors round.                                                                                  | Designed for Combining                                                                                                    |                                                       |                                               |                                                                                                  |  |  |
| 2                                                                                                    | RCE.pdf                                                                | 3                                                                                                   | Examination (RCE)                                                                                                    |                                                       | 627265 Dyte                                   | PASS                                                                                             |  |  |
|                                                                                                    | No valida                                                              | tion errors found.                                                                                  |                                                                                                    |                                                       |                                               |                                                                                                  |  |  |
| 3                                                                                                    | fee-info.pdf                                                           | 2                                                                                                   | Fee Worksheet (SB06)                                                                                                    |                                                       | 32754 byte                                    | PASS                                                                                             |  |  |
|                                                                                                    | No valida                                                              | tion errors found.                                                                                  |                                                                                                    |                                                       |                                               |                                                                                                  |  |  |
| Edit Attac                                                                                             | ed Files                                                               |                                                                                                    |                                                                                                    |                                                       |                                               |                                                                                                  |  |  |
|                                                                                                    | Q1                                                                     | Privacy                                                                                             | ve for Later Submission                                                                                                    | Cancel                                                | Submit                                        |                                                                                                  |  |  |
|                                                                                                    | 4                                                                      | Policy'                                                                                             |                                                                                                    | curren                                                | Piedse                                        | Cick Submit only once                                                                            |  |  |
| you need h                                                                                             | elp:                                                                   |                                                                                                    |                                                                                                    |                                                       |                                               |                                                                                                  |  |  |
| <ul> <li>To ask<br/>9197 (</li> <li>Send g</li> </ul>                                                  | questions abo<br>toll free) or se<br>eneral question<br>experience tec | ut Patent e-Filing, or<br>nd email to <u>EBC@us</u><br>ns about USPTO pro<br>hnical difficulties or | to suggest improvements to the c<br><u>oto avv.</u><br>grams to the <u>USPTO Contact Cente</u><br>problems with this application, plea | online system,<br><u>er (UCC)</u> .<br>ase report the | please call the I<br>m via e-mail to <u>I</u> | Patent Electronic Business Center at (866) 217<br>Electronic Business Support or call 1 800-786- |  |  |

The "Confirm & Submit" screen will show all attached files, including the "fee-info.pdf" file which is generated when the filer has selected fees in the Calculate Fees screen.

## **Pay Fees**

After clicking the submit button the next screen will indicate that the USPTO has received your submission. EFS-Web will display the application number, confirmation number, EFS-ID number, and

the total fees due. You have the option of paying the fees immediately or paying the fees later. As a registered eFiler you may choose to pay fees later as a follow-on submission. Fee payment is considered timely if paid before midnight Eastern Time on the day the request is submitted. If you choose to pay now, click on the button "YES! I want to pay now".

| EFS Registered                                                                                                   |                                                                                                    |
|----------------------------------------------------------------------------------------------------|----------------------------------------------------------------------------------------------------|
| Registered Please Rea                                                                                            | nd Application Attach Review Calculate Confirm & Pay Receipt<br>Ins Data Documents Documents Fees Submit Fees                                                                                                    |
| Congratulations! Yo                                                                                              | u are ready to pay fees associated with your submission.                                                                                                    |
| 16:21:37 Eastern Time                                                                                            | on 19-SEP-2011 Securit Info                                                                                                    |
| The USPTO has receiving the Acknotheir submission a<br>questions, contact                                        | eccived your submission. An Acknowledgement Receipt will be received in due course. Prior to<br>owledgement Receipt, registered users may check "My Workplace" to confirm receipt by the USPTO of<br>nd access Private PAIR to view the actual documents filed. You may continue by paying fees. For<br>the EBC. See the <u>EBC</u> Web Page for contact info and hours. |
| The following identif                                                                                            | ication numbers are associated with your submission.                                                                                                    |
| Application Number                                                                                               | 59946043                                                                                                    |
| Confirmation Number                                                                                              | 9425                                                                                                    |
| EFS ID                                                                                                    | 4369463                                                                                                    |
| The following fees a                                                                                             | re due.                                                                                                    |
|                                                                                                    | Total Fees Due: \$                                                                                                    |
| The USPTO's RAM payme<br>credit cards: <i>American Ex</i><br>successful online payme<br>Would you like to pay yo | ent server is ready to acceptyour fee payments using a <u>USPTO Deposit Account</u> , an <u>Electronic Funds Transfer</u> , or one of the following<br>cpress, Discover, MasterCard, or Visa. Please have all access codes, account numbers and account holder information ready to ensure a<br>nt experience.                                                           |
|                                                                                                    | /ESI I want to pay now NO - I will pay later (additional charges may be incurred)                                                                                                    |

When paying fees, you have the option of paying via Charge USPTO Deposit Account, Charge Credit Card, or Electronic Funds Transfer. Select the radio button that coincides with your method of payment. The review fees section of the Pay Fees screen will display the fees being collected for the application. The Total Payment is listed on the bottom right of the screen. To make a payment, click the "**Start online payment process**" button located at the bottom of the screen.

## **Acknowledgement Receipt**

Once you have provided all of the necessary payment information and your payment is processed successfully, you will receive your Acknowledgement Receipt on the screen. You also have several actions you may take, such as printing or saving the receipt. You also have the option of viewing the acknowledgement receipt under My Workplace of EFS-Web. The Acknowledgement Receipt displays the application details of the submission, including the total amount paid.

To ensure that your application is complete and loaded correctly to USPTO internal systems, you can review your filed application in Private PAIR as a Registered eFiler. Submissions are available in Private PAIR approximately 15 minutes after they are submitted in EFS-Web.

If you have any questions or concerns regarding filing in EFS-Web, please contact the Patent EBC Monday - Friday, from 6:00 a.m. to 12 Midnight Eastern Time, by email <u>ebc@uspto.gov</u> or telephone 866-217-9197.

# **B.** Process for a national stage entry of an international application under 35 U.S.C. 371

After entering the application identifier as discussed above, the "Attach Documents" screen will appear.

## **Attach Documents**

| They to be submitted                 |               | Category i                       | Document Descriptio                       | n 🔁                                 |
|--------------------------------------|---------------|----------------------------------|-------------------------------------------|-------------------------------------|
| C:\efs\SB424.pdf                     | Browse        | Track I - Prioritzed Examination | - TrackOne Request                        | •                                   |
| Does your PDF file contain multiple  | documents?    | 🔿 Yes 🔍 No                       |                                           |                                     |
| C:\efs\RCE.pdf                       | Browse        | Continued Prosecution            | <ul> <li>Request for Continued</li> </ul> | Examination (RCE)                   |
| Does your PDF file contain multiple  | documents?    | 🔍 Yes 🔍 No                       |                                           |                                     |
|                                      |               |                                  |                                           | Add File                            |
|                                      |               |                                  |                                           | a second and a second second second |
| Isers are advised not to submit cree | lit card navn | pent form PTO-2038 via FFS-We    | h Submission of the credit                | card payment form via FFS-Web       |

The above screen image represents a situation in which an applicant is filing a request for prioritized examination concurrently with a request for continued examination. Applicant has filled out and attached form PTO/SB/424 and a request for continued examination. If applicant had previously filed a request for continued examination, applicant would only attach form PTO/SB/424.

On the "Attach Documents" screen, upload the Certification and Request for Prioritized Examination form (**PTO/SB/424**). Failure to use form (**PTO/SB/424**) or its equivalent could result in the office not recognizing the request or delays in processing the request. Please click on the "**Browse**" button to upload your completed document. Once the form has been attached, you will need to index the document correctly. For the Category drop down menu you will select "**Track I – Prioritized Examination**" and on the Document Description drop down menu you will select "**TrackOne Request**".

After clicking on the "**Upload & Validate**" button, the "Review Documents" screen will appear. This screen will list all files attached to the current EFS-Web submission.

## **Review Documents**

| To Davis             |                          | •                                 |                                            |               | I.d             |                                |
|----------------------|--------------------------|-----------------------------------|--------------------------------------------|---------------|-----------------|--------------------------------|
| Validation<br>Status | Files to be<br>Submitted | t, please<br>Multi-<br>Doc<br>PDF | Document Description                       | Page<br>Count | Size 👔          | iles please <u>Attach Hies</u> |
| PASS                 | SB424.pdf                | NO                                | TrackOne Request                           | 2             | 133071<br>bytes | Edit Remove                    |
|                      | No validation            | errors found                      | 1.                                         |               |                 |                                |
| PASS                 | RCE.pdf                  | NO                                | Request for Continued<br>Examination (RCE) | 3             | 626977<br>bytes | Edit Remove                    |
|                      | No validation            | errors found                      | 1.                                         |               |                 |                                |
|                      |                          | Privac                            | Cancel Attach File                         | s Reval       | idate           | Continue                       |

After clicking on the "**Continue**" button, the "Calculate Fees" screen will appear.

# **Calculate Fees**

Applicants should use the "Calculate Fees" screen to select the "Track I – Prioritized Exam" fee. Selecting this fee will automatically include the Processing and Publication fees. The "Calculate Fees" Tab should also be used to select the RCE fee (listed under "Miscellaneous Patent Fees" as #1801) if these have not been previously paid.

|                                                                                                    |                                                                                                    |                                                                                                    |                                                                                         | Fee Code                                                                                                    | Amoun             |
|----------------------------------------------------------------------------------------------------|----------------------------------------------------------------------------------------------------|----------------------------------------------------------------------------------------------------|-----------------------------------------------------------------------------------------|----------------------------------------------------------------------------------------------------|-------------------|
| Basic National Stage Fee                                                                                                    |                                                                                                    |                                                                                                    |                                                                                         | 1631                                                                                                    | \$380             |
| 🗹 Track I - Prioritized Exam 👔                                                                                                    |                                                                                                    |                                                                                                    |                                                                                         | 1817                                                                                                    | \$4800            |
| Search - US was ISA or IPEA and                                                                                                    | all claims satisfy                                                                                                    | PCT Article 33(                                                                                                    | (1)-(4)                                                                                 | 1640                                                                                                    | \$0               |
| Search - US was the ISA                                                                                                    |                                                                                                    |                                                                                                    |                                                                                         | 1641                                                                                                    | \$120             |
| Search - Report Prepared and Pr                                                                                                    | rovided to USPTO                                                                                                    |                                                                                                    |                                                                                         | 1642                                                                                                    | \$490             |
| Search - All Other Situations                                                                                                    |                                                                                                    |                                                                                                    |                                                                                         | 1632                                                                                                    | \$620             |
| Exam - US was ISA or IPEA and                                                                                                    | all claims satisfy I                                                                                                    | PCT Article 33(                                                                                                    | 1)-(4)                                                                                  | 1643                                                                                                    | \$0               |
| Exam - All Other Situations                                                                                                    |                                                                                                    |                                                                                                    |                                                                                         | 1633                                                                                                    | \$250             |
|                                                                                                    |                                                                                                    |                                                                                                    |                                                                                         |                                                                                                    | Sub-Total \$ 4800 |
| Application Size Fee - Number of                                                                                                    | f Pages in the Sp                                                                                                    | pecification (i                                                                                                    | ncluding any                                                                            | external tables) and                                                                                                    | l drawings 🚺      |
| Number of Pages 0                                                                                                    | - 100                                                                                                    | = 0                                                                                                    | / 50 = 0                                                                                | * \$ 310 = Sub                                                                                                    | -Total \$ 0       |
| Claims (select all that apply)                                                                                                    |                                                                                                    |                                                                                                    |                                                                                         |                                                                                                    |                   |
| Claims in excess of twenty                                                                                                    | 0                                                                                                    | * \$60 = \$ 0                                                                                                    | 1                                                                                       |                                                                                                    |                   |
| Independent claims in excess of thr                                                                                                    | ree 0                                                                                                    | * \$250 = \$ 0                                                                                                    | )                                                                                       |                                                                                                    |                   |
| Multiple Dependent Claims(\$450)                                                                                                    |                                                                                                    |                                                                                                    |                                                                                         | - = 0                                                                                                    | Sub-Total ¢ 0     |
| Iiscellaneous Fees: (select all tha<br>Oath or declaration after thirty m<br>English Translation after thirty mo<br>Processing fee, except in provision<br>quests for prioritized examination (                                                                                                    | at apply)<br>nonths from priority<br>nal applications (\$<br>(Track I) require p                                                                                                    | y date (\$ 130)<br>y date (\$ 130)<br>\$ 130)<br>payment of the                                                                           | processing fee.                                                                         |                                                                                                    |                   |
| Miscellaneous Fees: (select all tha<br>Oath or declaration after thirty mu<br>English Translation after thirty mo<br>Processing fee, except in provision<br>equests for prioritized examination (<br>Publication Fee for early, voluntar<br>equests for prioritized examination (                                                                                                    | nt apply)<br>nonths from priority<br>nal applications (\$<br>(Track I) require p<br>ry or normal publi<br>(Track I) require p                                                                                                    | y date (\$ 130)<br>y date (\$ 130)<br>\$ 130)<br>sayment of the<br>cation (\$ 300)<br>payment of the                                      | processing fee.                                                                         | if not previously paid.                                                                                                    | Sub-Total \$ 430  |
| Miscellaneous Fees: (select all tha<br>Oath or declaration after thirty mo<br>English Translation after thirty mo<br>Processing fee, except in provision<br>equests for prioritized examination (<br>Publication Fee for early, voluntar<br>equests for prioritized examination (<br>Petition Filing Fees (select all                                                                                                    | It apply)<br>nonths from priority<br>nal applications (\$<br>( <i>Track I</i> ) require p<br>ry or normal publi<br>( <i>Track I</i> ) require p<br>( <i>that apply</i> )                                                                                                    | y date (\$ 130)<br>y date (\$ 130)<br>5 130)<br>payment of the<br>cation (\$ 300)<br>payment of the                                       | processing fee.                                                                         | if not previously paid.                                                                                                    | Sub-Total \$ 430  |
| Miscellaneous Fees: (select all tha<br>Oath or declaration after thirty m<br>English Translation after thirty m<br>Processing fee, except in provision<br>equests for prioritized examination (<br>Publication Fee for early, voluntar<br>equests for prioritized examination (<br>Petition Filing Fees (select all<br>Miscellaneous Patent Fees                                                                                                    | at apply)<br>nonths from priority<br>onths from priority<br>inal applications (\$<br>( <i>Track I</i> ) require p<br>ry or normal publi<br>( <i>Track I</i> ) require p<br>(that apply)<br>(select al that apply)                                                                                                    | y date (\$ 130)<br>/ date (\$ 130)<br>5 130)<br>payment of the<br>cation (\$ 300)<br>payment of the                                       | processing fee.                                                                         | if not previously paid.                                                                                                    | Sub-Total \$ 430  |
| Miscellaneous Fees: (select all tha<br>Oath or declaration after thirty m<br>English Translation after thirty m<br>Processing fee, except in provision<br>equests for prioritized examination (<br>Publication Fee for early, voluntar<br>equests for prioritized examination (<br>Petition Filing Fees (select all<br>Miscellaneous Patent Fees<br>Select fees (use CTRL+Curso<br>801 \$930 Request for continued exa                                                                                                    | It apply)<br>nonths from priority<br>nal applications (\$<br>(Track I) require p<br>ry or normal publi<br>(Track I) require p<br>I that apply)<br>(select al that apply)<br>or to select multipl<br>amination                                                                                                    | y date (\$ 130)<br>y date (\$ 130)<br>5 130)<br>cation (\$ 130)<br>cation (\$ 300)<br>cayment of the<br>cation (\$ 300)<br>cayment of the | processing fee.<br>publication fee<br>Selected<br>1801 \$5                              | if not previously paid.<br>fees (to be paid)<br>30 Request for continu                                                           | Sub-Total \$ 430  |
| Miscellaneous Fees: (select all tha<br>Oath or declaration after thirty m<br>English Translation after thirty m<br>Processing fee, except in provision<br>equests for prioritized examination (<br>Publication Fee for early, voluntar<br>equests for prioritized examination (<br>Petition Filing Fees (select all<br>Miscellaneous Patent Fees<br>Select fees (use CTRL+Curso<br>801 \$930 Request for continued exa<br>802 \$900 Request for continued exa<br>803 \$130 Request for voluntary pub<br>806 \$180 Submission- Information I<br>807 \$50 Processing Fee, except for<br>809 \$810 Submission after final reje<br>810 \$810 Each additional invention of                                                                                                    | at apply)<br>anoths from priority<br>anoths from priority<br>anal applications (\$<br>(Track I) require p<br>(Track I) require p<br>(that apply)<br>(select al that apply)<br>(select al that apply)<br>bit to select multiple<br>amination<br>of design apple<br>Disclosure Stmt<br>applications<br>r Provis. apps<br>section<br>examined                                                                                                    | y date (\$ 130)<br>y date (\$ 130)<br>5 130)<br>cation (\$ 130)<br>payment of the<br>cation (\$ 300)<br>payment of the<br>refees)         | processing fee.<br>publication fee<br>Selected<br>1801 \$5<br>reFee                     | if not previously paid.<br>fees (to be paid)<br>30 Request for continu                                                           | Sub-Total \$ 430  |
| Miscellaneous Fees: (select all tha<br>Oath or declaration after thirty m<br>English Translation after thirty m<br>Processing fee, except in provision<br>equests for prioritized examination (<br>Publication Fee for early, voluntar<br>equests for prioritized examination (<br>Petition Filing Fees (select all<br>Miscellaneous Patent Fees<br>Select fees (use CTRL+Curso<br>801 \$930 Request for continued exa<br>802 \$900 Request for voluntary pub<br>806 \$180 Submission - Information I<br>807 \$50 Processing Fee for Provis. a<br>808 \$130 Processing Fee, except for<br>809 \$810 Submission after final reje<br>810 \$810 Each additional invention of<br>8001 \$3 Printed copy of patent - no                                                                     | at apply)<br>anoths from priority<br>anoths from priority<br>anal applications (\$<br>(Track 1) require p<br>(Track 1) require p<br>(that apply)<br>(select al that apply)<br>(select al that apply)<br>or to select multiple<br>amination<br>of design appl<br>Disclosure Stmt<br>applications r<br>Provis, apps<br>action<br>examined<br>a color                                                                                                    | y date (\$ 130)<br>y date (\$ 130)<br>s 130)<br>sayment of the<br>cation (\$ 300)<br>bayment of the<br>le fees)<br>Add I                  | processing fee.<br>publication fee<br>Selected<br>1801 \$5<br>reFee<br>* \$3            | if not previously paid.<br>fees (to be paid)<br>30 Request for continu                                                           | Sub-Total \$ 430  |
| Miscellaneous Fees: (select all tha<br>Oath or declaration after thirty m<br>English Translation after thirty m<br>Processing fee, except in provision<br>equests for prioritized examination (<br>Publication Fee for early, voluntar<br>equests for prioritized examination (<br><b>Petition Filing Fees</b> (select all<br><b>Miscellaneous Patent Fees</b><br>Select fees (use CTRL+Curso<br>801 \$930 Request for continued exa<br>802 \$900 Request for continued exa<br>803 \$130 Request for voluntary pub<br>806 \$180 Submission - Information I<br>807 \$50 Processing Fee, except for<br>809 \$810 Submission after final reje<br>810 \$810 Each additional invention e<br>8001 \$3 Printed copy of patent - no<br>1814 \$160 Statutory or terminal dis                   | at apply)<br>anoths from priority<br>anoths from priority<br>anal applications (\$<br>(Track I) require p<br>(Track I) require p<br>(that apply)<br>(select at that apply)<br>(select at that apply)<br>(select at that apply)<br>bication or rep<br>Disclosure Stmt<br>applications<br>r Provis. apps<br>section<br>examined<br>bicolor<br>sclaimer                                                                                                    | y date (\$ 130)<br>y date (\$ 130)<br>5 130)<br>cation (\$ 300)<br>payment of the<br>defees)                                              | processing fee.<br>publication fee<br>Selected<br>1801 \$5<br>reFee<br>* \$3<br>* c1    | if not previously paid.<br>fees (to be paid)<br>30 Request for continu<br>= \$ 0<br>60 = \$ 0                                    | Sub-Total \$ 430  |
| Miscellaneous Fees: (select all tha Oath or declaration after thirty m English Translation after thirty m Regulation after thirty m Processing fee, except in provision equests for prioritized examination ( Publication Fee for early, voluntar equests for prioritized examination ( Petition Filing Fees (select all Miscellaneous Patent Fees Select fees (use CTRL+Curso 801 \$930 Request for continued exa 802 \$900 Request for voluntary pub 806 \$180 Submission Information I 807 \$50 Processing Fee for Provis. a 808 \$130 Processing Fee, except for 809 \$810 Submission after final reje 810 \$810 Each additional invention f 8001 \$3 Printed copy of patent - no 1814 \$160 Statutory or terminal dis                                                            | at apply)<br>anoths from priority<br>anoths from priority<br>anal applications (\$<br>(Track 1) require p<br>(Track 1) require p<br>(track 1) require p<br>(that apply)<br>(select al that apply)<br>(select al that apply)<br>(select al that apply)<br>or to select multiple<br>amination<br>of design appl<br>of design appl<br>of design appl<br>of design appl<br>of design appl<br>of design appl<br>amination<br>of design appl<br>of design appl<br>of design appl<br>of design appl<br>of design appl<br>of design appl<br>amination<br>of design appl<br>of design appl<br>of d | y date (\$ 130)<br>y date (\$ 130)<br>s 130)<br>sayment of the<br>cation (\$ 300)<br>bayment of the<br>le fees)<br>Add 1                  | processing fee.<br>publication fee<br>Selected<br>1801 \$S<br>ree Fee<br>* \$3<br>* \$1 | if not previously paid.<br>fees (to be paid)<br>30 Request for continu<br>= \$ 0<br>60 = \$ 0<br>Sub-Total Misso                 | Sub-Total \$ 430  |
| Miscellaneous Fees: (select all tha<br>Oath or declaration after thirty m<br>English Translation after thirty m<br>Processing fee, except in provision<br>equests for prioritized examination (<br>Publication Fee for early, voluntar<br>equests for prioritized examination (<br>Petition Filing Fees (select all<br>Miscellaneous Patent Fees<br>Select fees (use CTRL+Curso<br>801 \$930 Request for continued exa<br>803 \$130 Request for voluntary pub<br>806 \$180 Submission- Information (<br>807 \$50 Processing Fee for Provis. a<br>808 \$130 Processing Fee, except for<br>809 \$810 Submission after final reje<br>810 \$810 Each additional invention of<br>8001 \$3 Printed copy of patent - no<br>1814 \$160 Statutory or terminal dis                              | at apply)<br>anoths from priority<br>anoths from priority<br>anal applications (\$<br>(Track 1) require p<br>ry or normal publi<br>(Track 1) require p<br>that apply)<br>(select al that apply)<br>or to select multiple<br>amination<br>of design appl<br>Disclosure Stmt<br>applications or rep<br>Disclosure Stmt<br>applications<br>r Provis, apps<br>action<br>examined<br>a color<br>sclaimer                                                                                                    | y date (\$ 130)<br>y date (\$ 130)<br>is 130)<br>payment of the<br>cation (\$ 300)<br>payment of the<br>defees)<br>Add 1<br>Remov         | processing fee.<br>publication fee<br>Selected<br>1801 \$9<br>reFee<br>* \$3<br>* \$1   | if not previously paid.<br>fees (to be paid)<br>30 Request for continu<br>30 Request for continu<br>60 = \$ 0<br>Sub-Total Misce | Sub-Total \$ 430  |
| Miscellaneous Fees: (select all tha<br>Oath or declaration after thirty m<br>English Translation after thirty m<br>Processing fee, except in provision<br>equests for prioritized examination (<br>Publication Fee for early, voluntar<br>equests for prioritized examination (<br>Petition Filing Fees (select all<br>Miscellaneous Patent Fees<br>Select fees (use CTRL+Curso<br>1801 \$930 Request for continued exa<br>803 \$130 Request for voluntary pub<br>806 \$180 Submission- Information I<br>807 \$50 Processing Fee, except for<br>808 \$130 Processing Fee, except for<br>809 \$810 Submission after final reje<br>810 \$810 Each additional invention of<br>8001 \$3 Printed copy of patent - no<br>1814 \$160 Statutory or terminal dis<br>Post Allowance & Post Issu | at apply)<br>anoths from priority<br>anoths from priority<br>anal applications (\$<br>(Track 1) require p<br>ry or normal publi<br>(Track 1) require p<br>(that apply)<br>(select al that apply)<br>or to select multiple<br>amination<br>of design appl<br>Disclosure Stmt<br>applications or rep<br>Disclosure Stmt<br>applications<br>r Provis. apps<br>section<br>examined<br>a color<br>sclaimer<br>(select al that apply)<br>(select al that apply)<br>(select al that                                                                      | y date (\$ 130)<br>y date (\$ 130)<br>s 130)<br>sayment of the<br>cation (\$ 300)<br>bayment of the<br>le fees)<br>Add 1<br>Remov         | processing fee.<br>publication fee<br>Selected<br>1801 \$5<br>reFee<br>* \$3<br>* \$1   | if not previously paid.<br>fees (to be paid)<br>30 Request for continu<br>= \$ 0<br>60 = \$ 0<br>Sub-Total Misce                 | Sub-Total \$ 430  |

The following warning message will appear once the Prioritized Examination fee is selected.

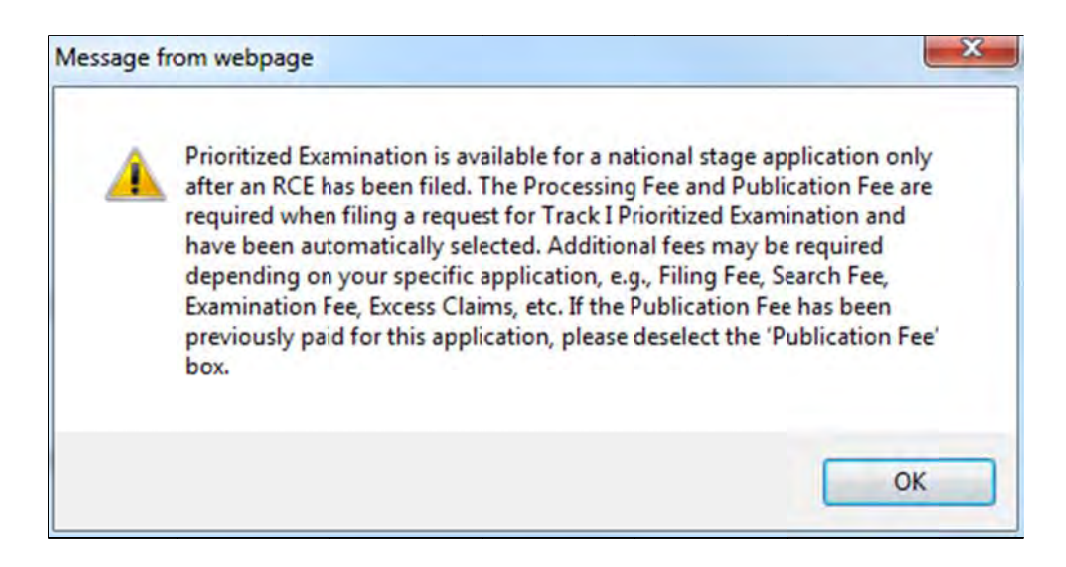

Once you have checked the appropriate boxes, click on the "**Calculate**" button to add up the selected fees. Next, click on the "**Continue**" button to reach the "Confirm & Submit" screen.

# **Confirm & Submit**

On the "Confirm & Submit" screen, you will have the opportunity to save you submissions to file at a later time. To do so click on the button "**Save for Later Submission**" listed at the bottom of the screen. Saved submissions will be available for seven calendar days from the initial date saved. You may also review a document by clicking on the document name. To submit your application click on the "**Submit**" button located at the bottom of the screen.

| This is the | e fee data ass           | ociated v    | vith your submission. If the               | ne following amo | unt is incorrect, please edit the |
|-------------|--------------------------|--------------|--------------------------------------------|------------------|-----------------------------------|
| Fee Calcula | tion                     |              |                                            |                  |                                   |
|             |                          |              | Total Fees Due: s                          | \$ 6160          |                                   |
| To Revie    | w a Documer              | t, please    | click on the document na                   | ame.             |                                   |
| Sequence    | Files to be<br>Submitted | Page<br>Coun | t Document Description                     | File Size 👔      | Validation Status<br>Message      |
| 1           | SB424.pdf                | 2            | TrackOne Request                           | 133071 byte      | PASS                              |
|             | No validation            | errors four  | nd.                                        |                  |                                   |
| 2           | RCE.pdf                  | 3            | Request for Continued<br>Examination (RCE) | 626977 byte      | PASS                              |
|             | No validation            | errors four  | nd.                                        |                  |                                   |
| 3           | fee-info.pdf             | 2            | Fee Worksheet (SB06)                       | 36992 byte       | PASS                              |
|             | No validation            | errors four  | nd.                                        |                  |                                   |
| Edit Atta   | ched Files               |              |                                            |                  |                                   |
|             | Privacy                  | Save for     | Later Submission Ca                        | ncel Submit P    | ease click Submit only once       |

The "Confirm & Submit" Screen will show all attached files, including the "fee-info.pdf" file which is generated when the filer has selected fees in the "Calculate Fees" screen.

#### **Pay Fees**

After clicking the submit button the next screen will indicate that the USPTO has received your submission. EFS-Web will display the application number, confirmation number, EFS-ID number, and the total fees due. You have the option of paying the fees immediately or paying the fees later. As a registered eFiler you may choose to pay fees later as a follow-on submission. Fee payment is considered timely if paid before midnight Eastern Time on the day the request is submitted. If you choose to pay now click on the "YES! I want to pay now" button.

| EFS Registered                                                                                            | -8                                                                                                    |
|----------------------------------------------------------------------------------------------------|----------------------------------------------------------------------------------------------------|
| Registered Please Rea                                                                                     | d Application Attach Review Calculate Confirm & Pay Receipt<br>Its Data Documents Documents Fees Submit Fees                                                                                                    |
| Congratulations! You                                                                                      | u are ready to pay fees associated with your submission.                                                                                                    |
| 16:21:37 Eastern Time                                                                                     | on 19-SEP-2011 Security Info                                                                                                    |
| The USPTO has re<br>receiving the Ackno<br>their submission a<br>questions, contact                       | <b>Exceived your submission.</b> An Acknowledgement Receipt will be received in due course. Prior to<br>owledgement Receipt, registered users may check "My Workplace" to confirm receipt by the USPTO of<br>nd access Private PAIR to view the actual documents filed. You may continue by paying fees. For<br>the EBC. See the <u>EBC</u> Web Page for contact info and hours.                                           |
| The following identif                                                                                     | ication numbers are associated with your submission.                                                                                                    |
| Application Number                                                                                        | 59946043                                                                                                    |
| Confirmation Number                                                                                       | 9425                                                                                                    |
| EFS ID                                                                                                    | 4365463                                                                                                    |
| The following fees a                                                                                      | re due.                                                                                                    |
|                                                                                                    | Total Fees Due: \$                                                                                                    |
| The USPTO's RAM payme<br>credit cards: American Ex<br>successful online payme<br>Would you like to pay yo | nt server is ready to acceptyour fee payments using a <u>USPTO Deposit Account</u> , an <u>Electronic Funds Transfer</u> , or one of the following<br>press, Discover, MasterCard, or Visa. Please have all access codes, account numbers and account holder information ready to ensure a<br>nt experience.<br>ur fees at this time?<br>(ESI I want to pay now NO - I will pay later (additional charges may be incurred) |

When paying fees, you have the option of paying via Charge USPTO Deposit Account, Charge Credit Card, or Electronic Funds Transfer. Select the radio button that coincides with your method of payment. The review fees section of the Pay Fees screen will display the fees being collected for the application. The Total Payment is listed on the bottom right of the screen. To make a payment, click the "**Start online payment process**" button located at the bottom of the screen.

## **Acknowledgement Receipt**

Once you have provided all of the necessary payment information and your payment is processed successfully, you will receive your Acknowledgement Receipt on the screen. You also have several actions you may take, such as printing or saving the receipt. You also have to option of viewing the acknowledgement receipt under My Workplace of EFS-Web. The Acknowledgement Receipt displays the application details of the submission, including the total amount paid.

To ensure that your application is complete and loaded correctly to USPTO internal systems, you can review your filed application in Private PAIR as a Registered eFiler. Submissions are available in Private PAIR approximately 15 minutes after they are submitted in EFS-Web.

If you have any questions or concerns regarding filing in EFS-Web, please contact the Patent EBC Monday - Friday, from 6:00 a.m. to 12 Midnight Eastern Time, by email ebc@uspto.gov or telephone 866-217-9197.